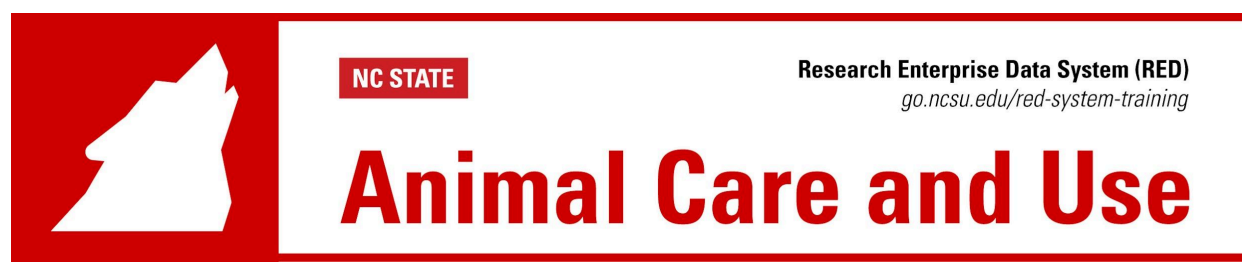

## IACUC: Generating a 3-Year Rewrite

The following guide assists with using the copy from the existing button to create a 3-Year Rewrite once logged into the <u>Research Enterprise Data (RED) system</u>.

## 3 Year Rewrite Process

- 1. Log in to the <u>RED system</u> with your Unity ID and password.
- 2. Click the IACUC Module Tab.

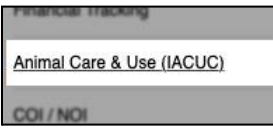

3. Click the Copy From Existing button.

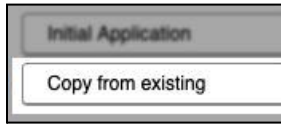

- 4. Type the existing Protocol Number in the search field.
- 5. Click the **Continue** button.

| Create From Existing     |          |   |
|--------------------------|----------|---|
| Protocol Number to copy: | Continue | 5 |

**NOTE**: If the entered number is accurate, the intended protocol will open.

- 6. Click the Animal Care and Use Tab
- 7. Check the Yes box in question 6
- 8. Complete the remaining fields

| Animal Housing        |                                                                                                    |
|-----------------------|----------------------------------------------------------------------------------------------------|
| 6 Animal Care and Use |                                                                                                    |
| 7 Isth                | is a 3 year rewrite of an approved protocol? No * a. Please enter the previous protocol number.                                              |
| 8                     |                                                                                                    |
| *                     | <sup>b</sup> b. Animal Use: Please provide an accounting of your animal usage during<br>the final year of IACUC approval in the chart below. |
|                       |                                                                                                    |
|                       | * Species                                                                                                    |
|                       | * Category                                                                                                    |
|                       | * Total # Approved                                                                                                    |
|                       | * Total # Used                                                                                                    |
|                       | Remove                                                                                                    |
|                       | Add New                                                                                                    |

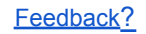

**NOTE**: Review the protocol, update information as needed, and follow the <u>standard submission</u> <u>process</u>.

9. Once all action items are addressed, log out of the RED system by clicking **Logout** in the top, right corner of the browser window.

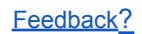